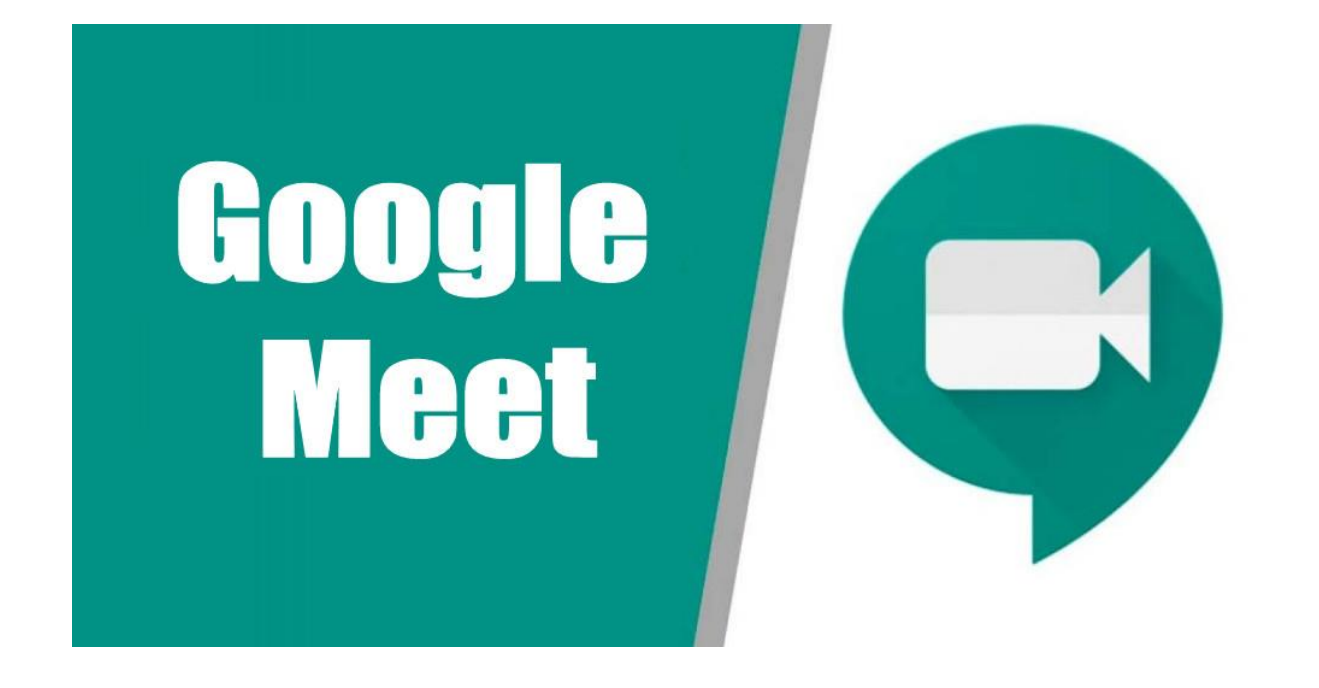

CÓMO COMPARTIR PANTALLA, TUTORIAL PARA NIÑAS

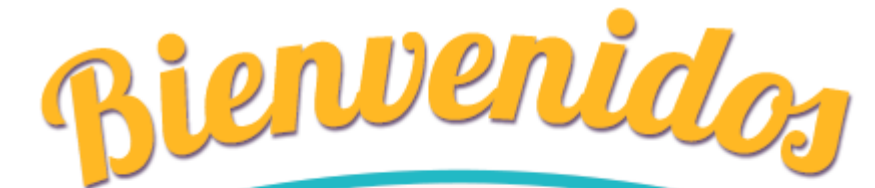

CÓMO COMPARTIR PANTALLA EN GOOGLE MEET

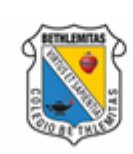

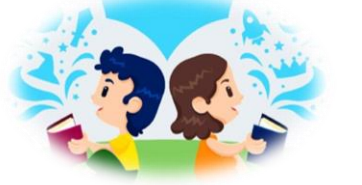

COLEGIO BETHLEMITAS MEDELLÍN

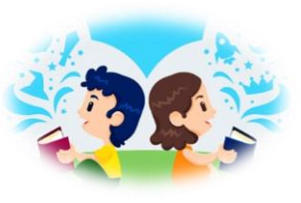

# Ingresa a la clase a la cual te haninvitado

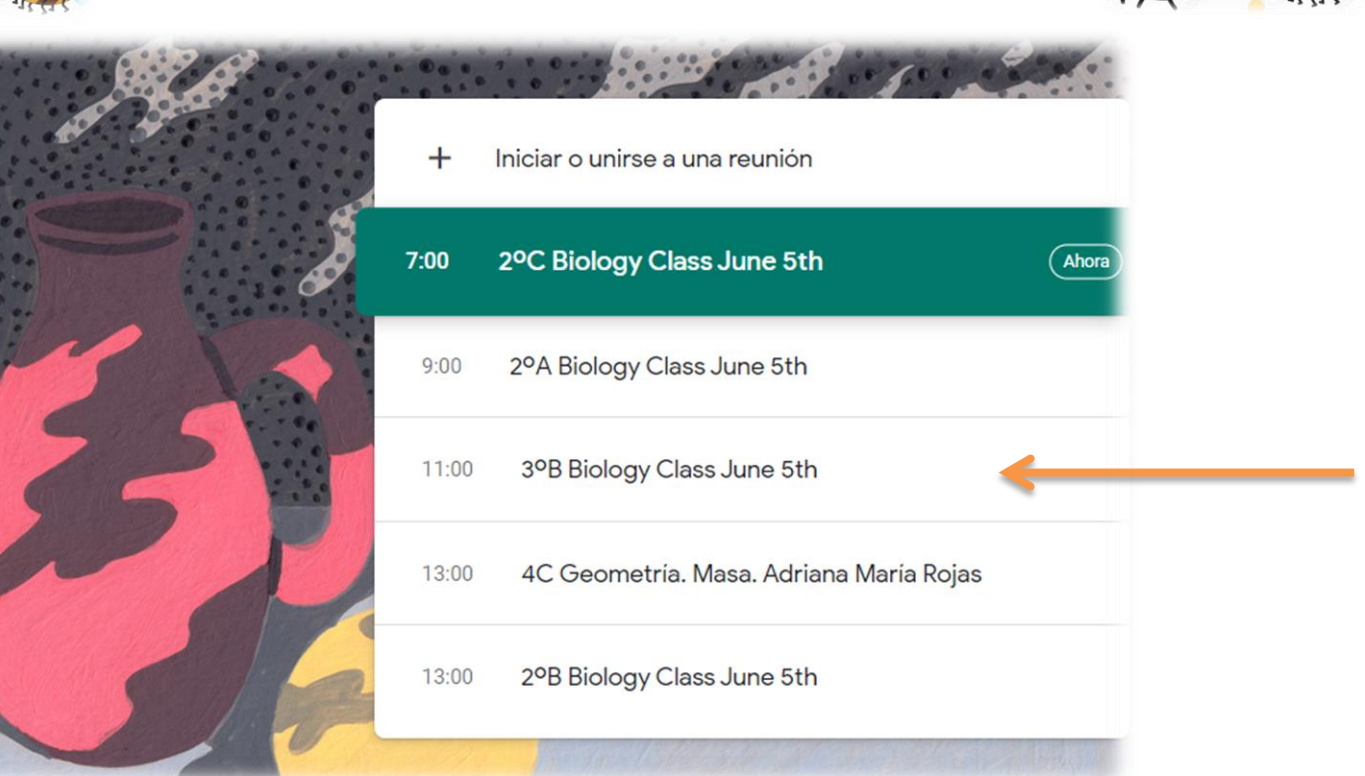

#### Recuerda: desde GOOGLE CLASSROOM o por invitación del profesor

#### Dar clic en unirse ahora

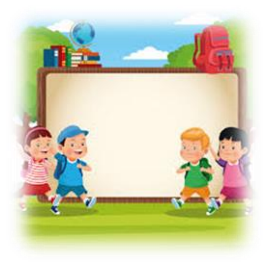

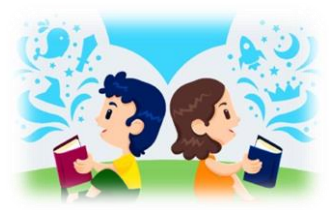

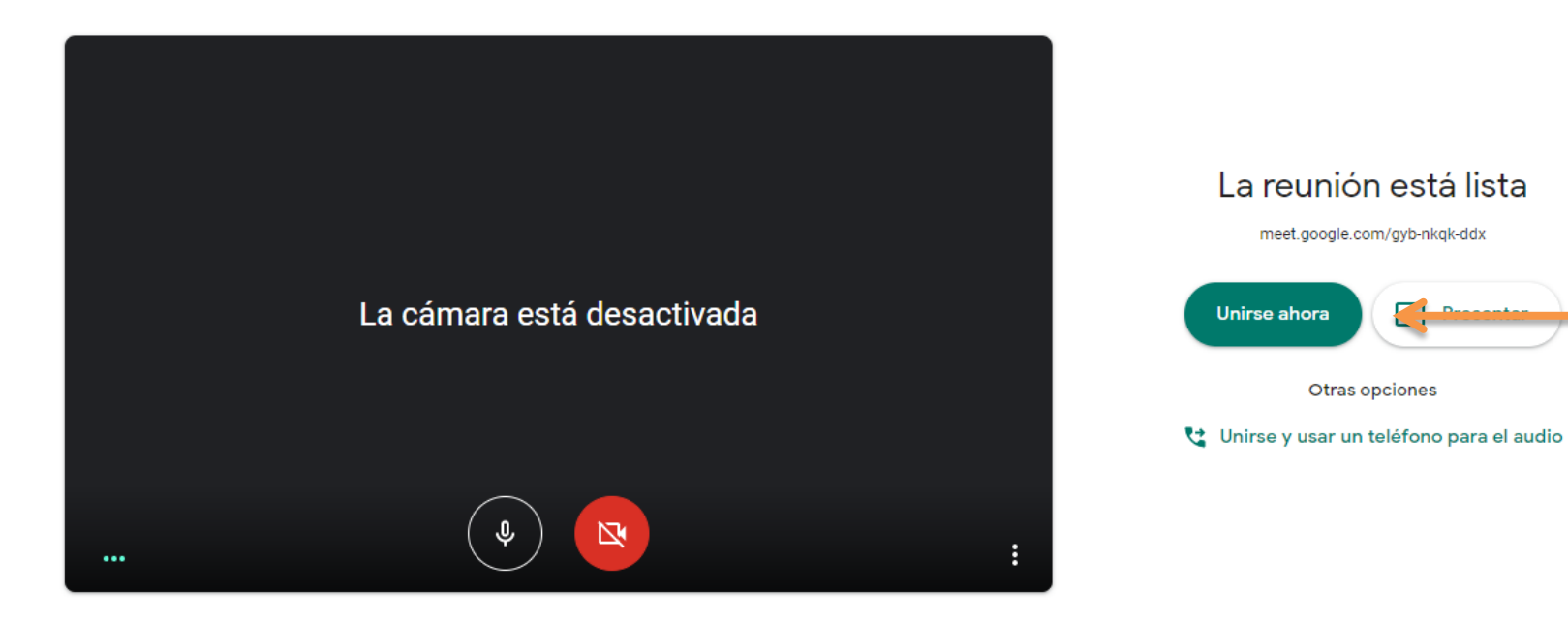

No olvides desactivar cámara y micrófono mientras no te den la instrucción de abrirlos

## Si se va a compartir pantalla, debes dar clic en presentar ahora

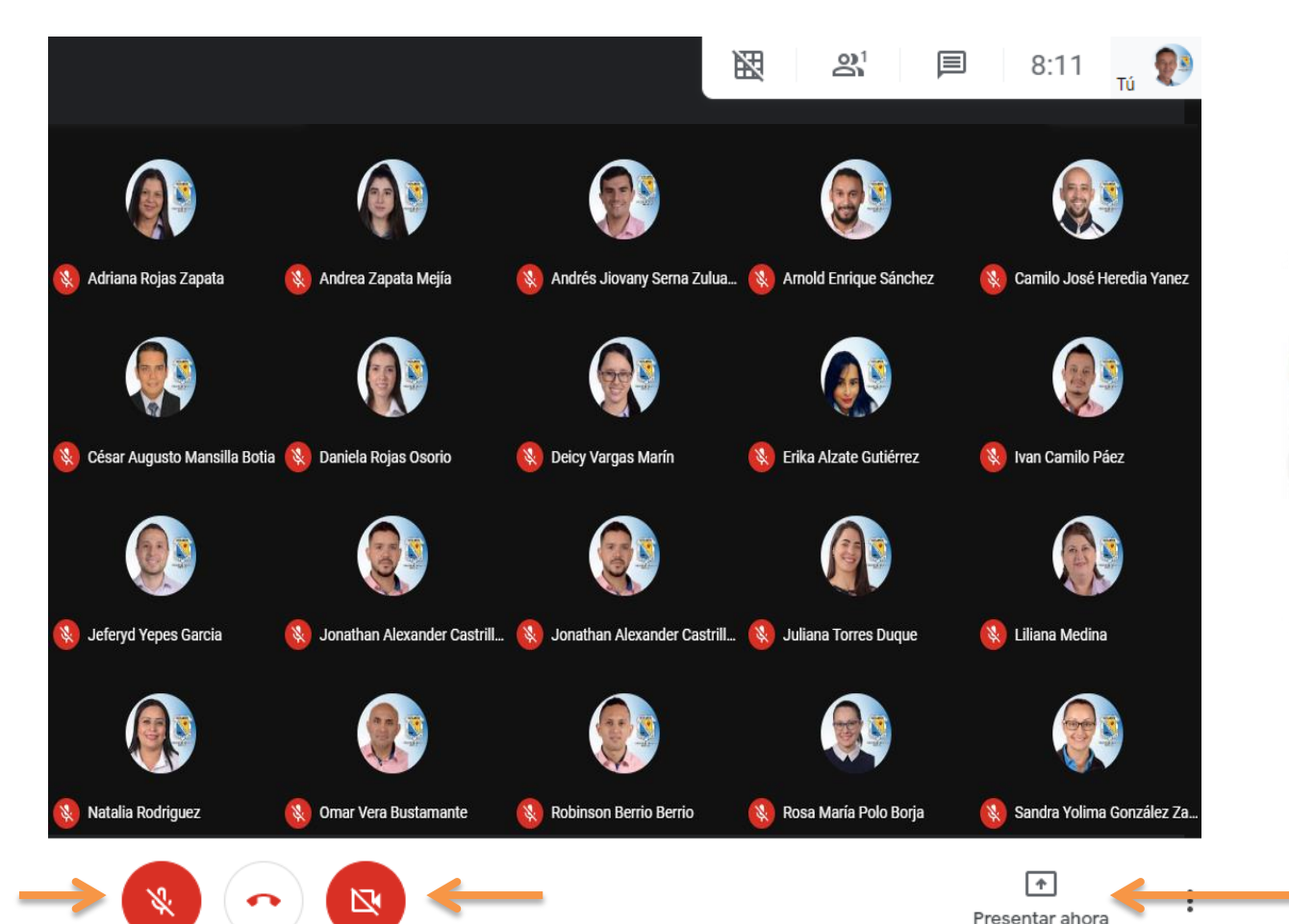

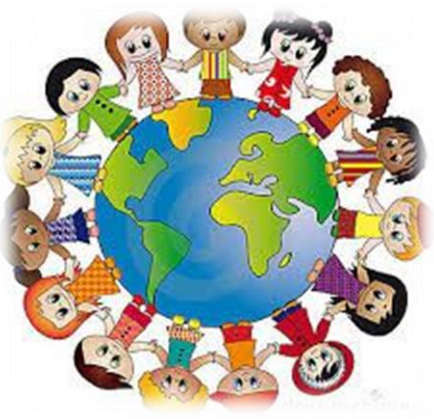

No olvides activar micrófono y cámara cuando te lo indiquen, así te verán y te escucharán

#### Se presentan TRES opciones: TODA LA PANTALLA, una ventana, una pestaña de CHROME

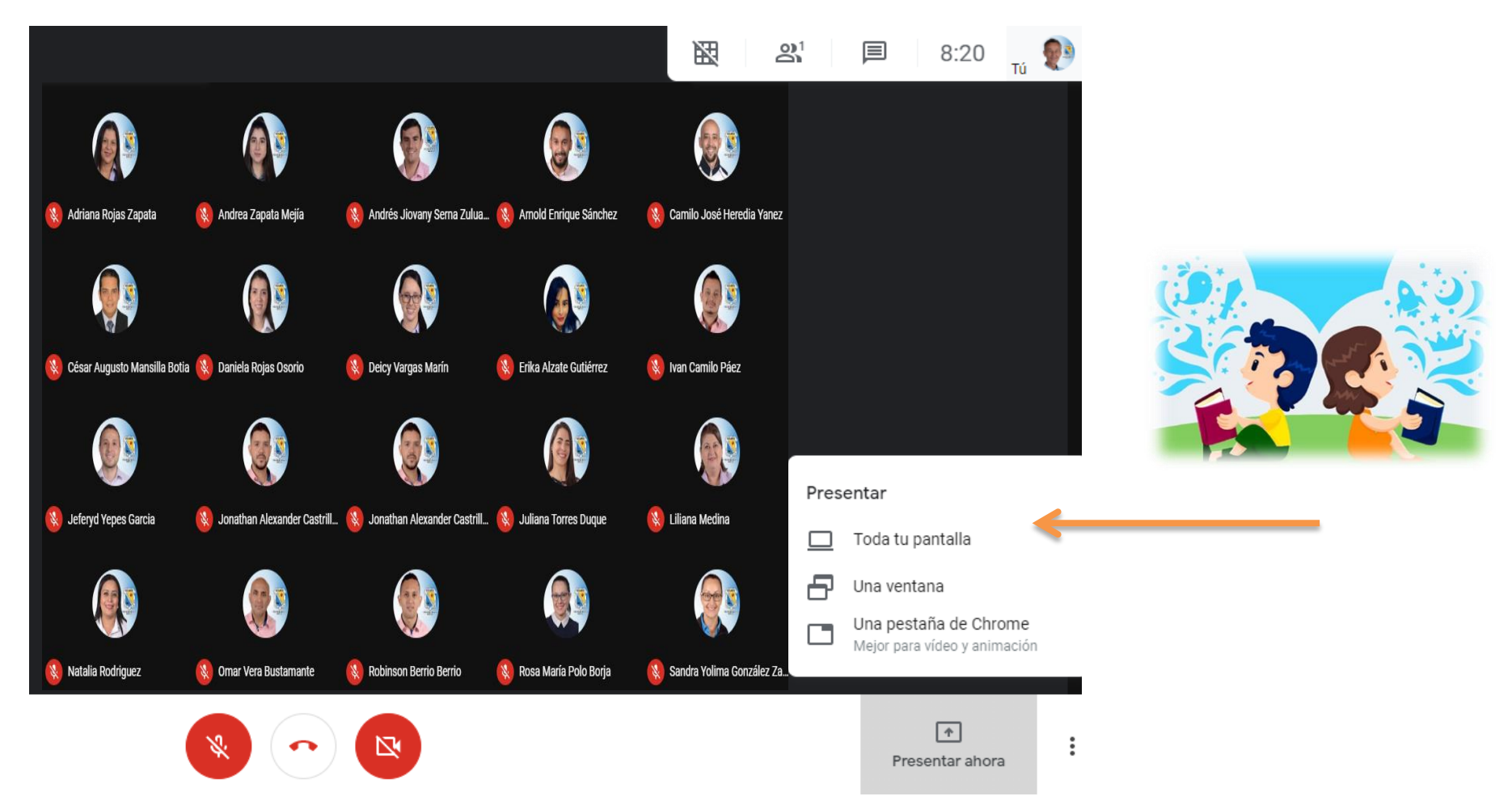

#### Con esta opción puedes mostrar todo lo que tengas en tu pantalla

## Compartiendo pantalla completa

Compartir toda la pantalla

Chrome quiere compartir el contenido de tu pantalla con meet.google.com. Elige lo que quieres compartir.

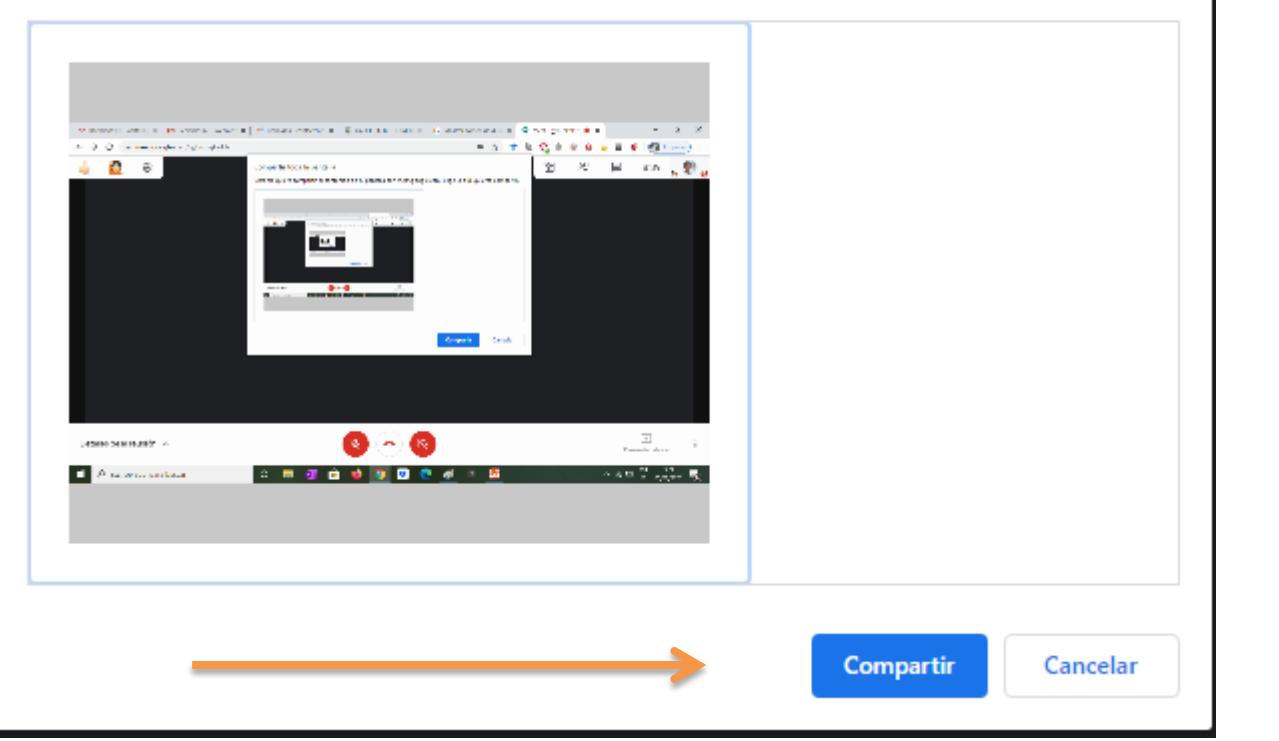

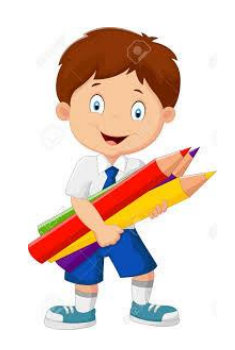

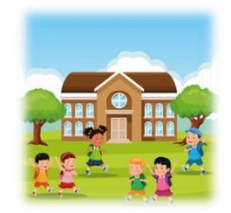

#### Dar clic en compartir para que los asistentes puedan ver el contenido

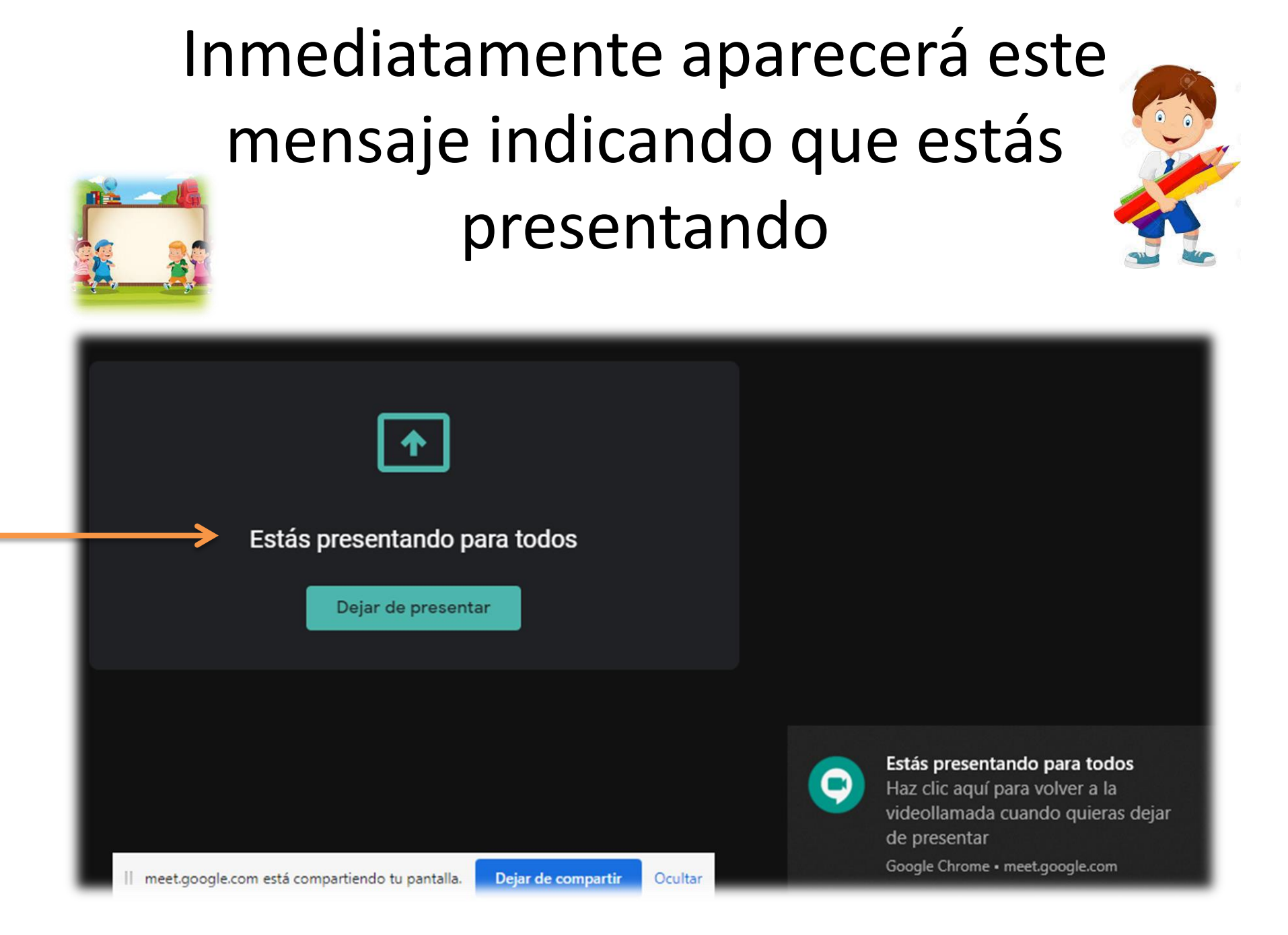

#### Así verán la pantalla compartida todos los asistentes. Está compartiendo pantalla

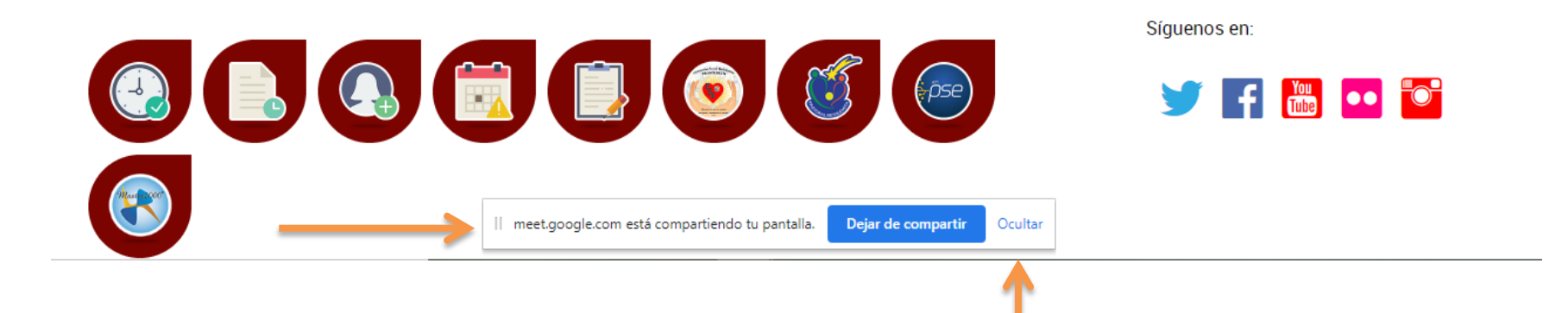

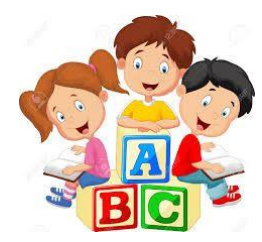

También puedes ocultar esta ventana, dando clic en OCULTAR

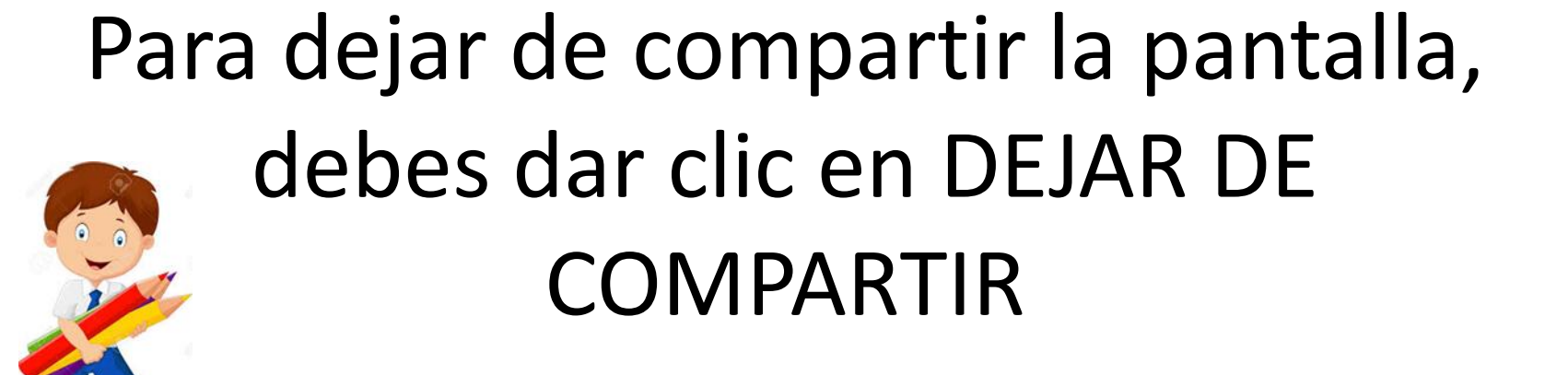

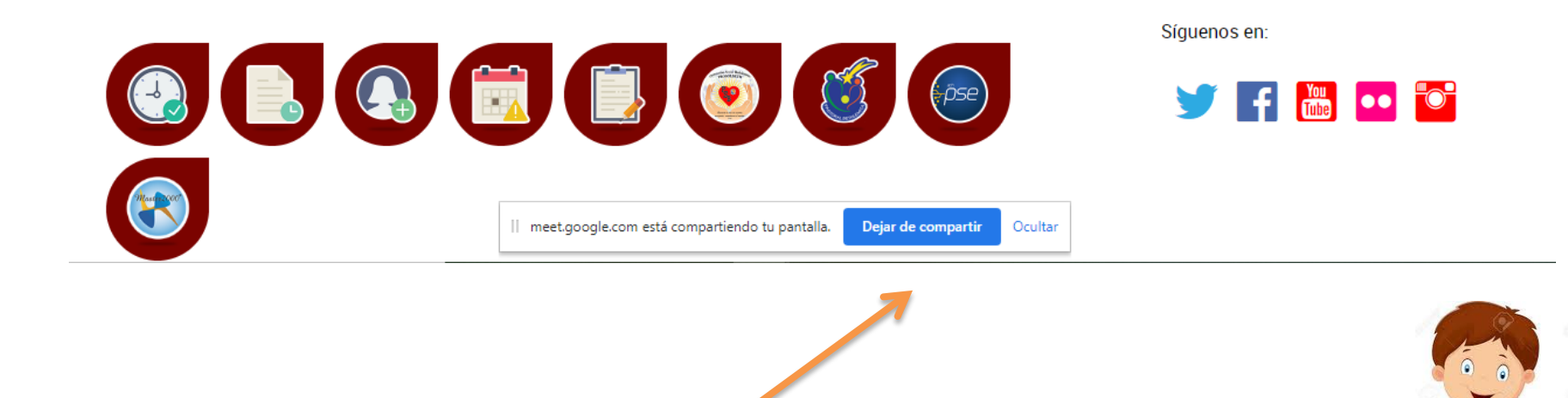

#### Hasta aquí puedes hacer lo mismo cuando se desee compartir una ventana

## Ahora, comparte una PESTAÑA DE CHROME

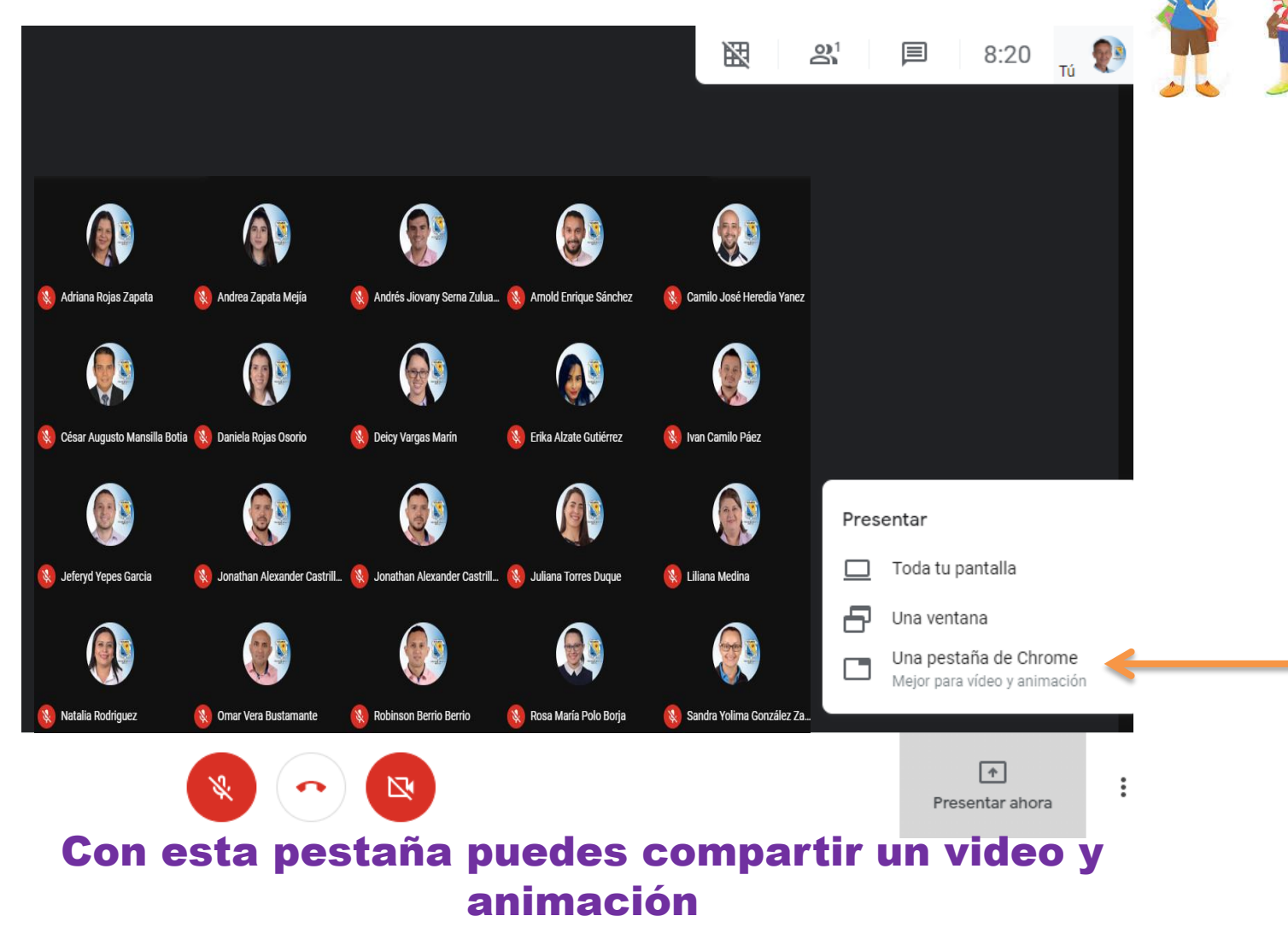

## Compartir una pestaña de Chrome

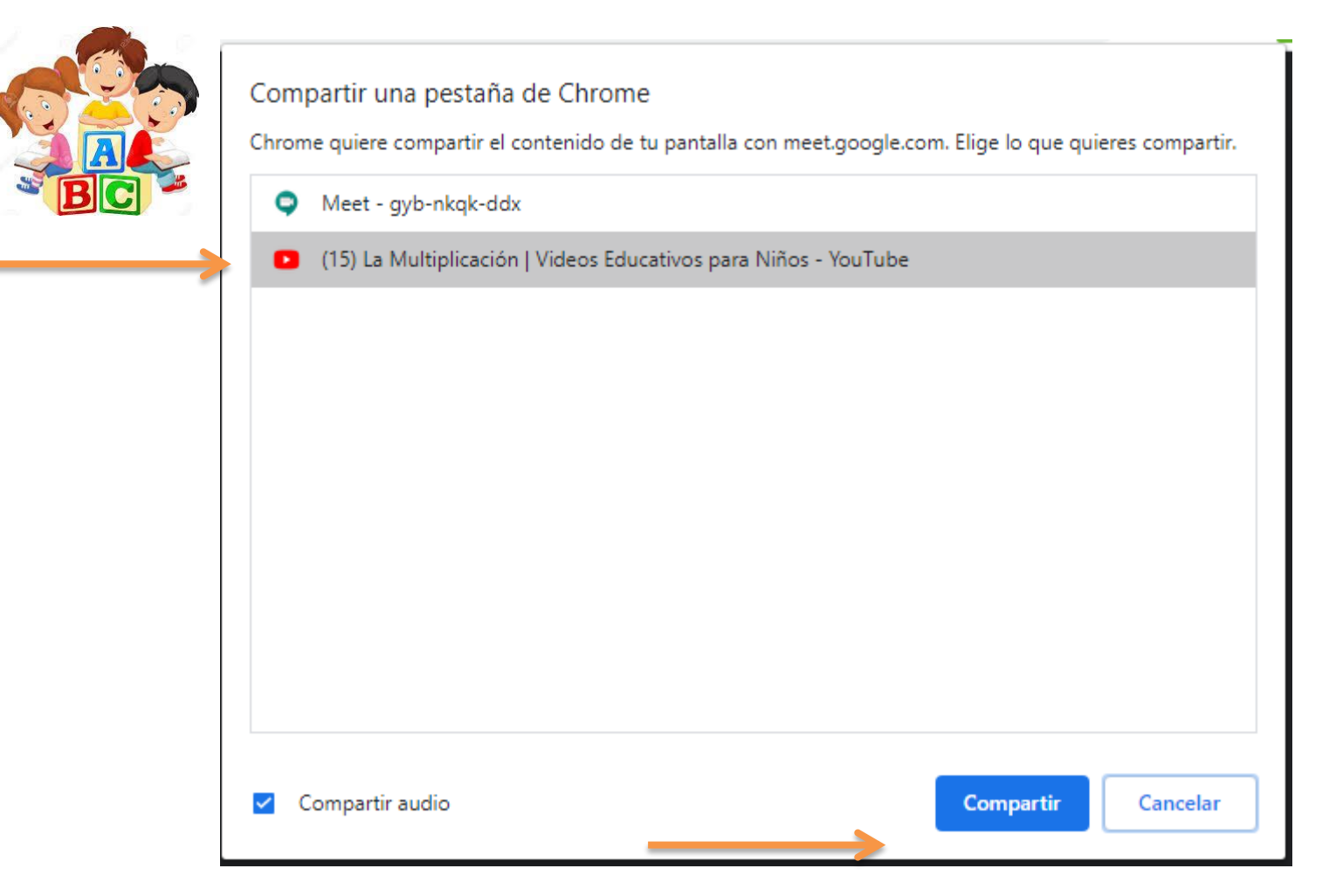

Elige lo que quieras compartir, en este caso el video desde YouTube

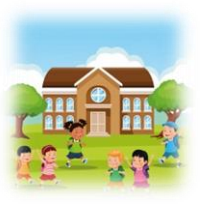

## Compartiendo pantalla CHROME, en este caso un video desde YouTube

|  | E PouTube co          | las tablas de multiplicar cantanddo |
|--|-----------------------|-------------------------------------|
|  |                       | Mīralo también en: 🌟 🎯              |
|  |                       | ¿Qué varnos a aprender hoy?         |
|  |                       | Multiplicación                      |
|  |                       |                                     |
|  |                       |                                     |
|  | ► ►I ◀) 0:13          | 3/3:35                              |
|  | La Multiplicación   V | /ideos Educativos para Niños        |

#### CREDITOS

#### Equipo soporte técnico Educación virtual Bethlemitas Medellín 2020

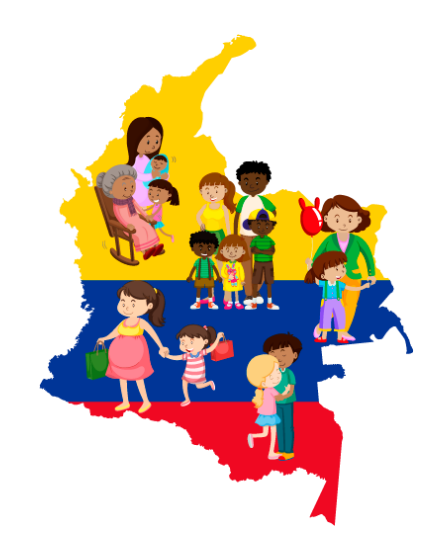

http://meet.google.com